## 1. Portalzugang

Der Zugang zum Portal ist nur über personalisierte Benutzer möglich. Die Benutzer eines Unternehmens werden von einem zentralen Ansprechpartner (ZASP) verwaltet. Der ZASP hat die Möglichkeit für die Rollen seines Unternehmens weitere Benutzer hinzuzufügen und mit den nötigen Rechten auszustatten.

Zur Pflege der Anlage 2 wird das Recht "AllgemeinMeldenLesen" für die Rolle "(BKV)" benötigt.

Der ZASP eines Unternehmens kann bei Amprion erfragt werden. Sollte ein Unternehmen noch keinen zentralen Ansprechpartner für das NePo besitzen, kann die Anmeldung zur Zugriffsberechtigung bei Amprion (<u>nepo@amprion.net</u>) beantragt werden.

## 2. Aufruf des Anlage 2 Formulars

Nach erfolgreicher Anmeldung im NePo ist am linken Bildschirmrand ein Navigationsbereich zu sehen, dort wird "**Alle Formulare**" ausgewählt.

| Anfr | ragen              |
|------|--------------------|
|      | Offene Anfragen    |
|      | Alle Anfragen      |
| Uple | oad Dokumente      |
|      | Dokument hochladen |
|      | Meine Uploads      |
| Rep  | orts               |
|      | Aktuelle Reports   |
|      | Alle Reports       |
|      | News               |
| For  | nulare             |
| 1    | Alle Formulare     |

Nach dieser Auswahl wird eine Formularübersicht angezeigt. Es werden alle Formulare anzeigt, welche der angemeldete Benutzer sehen darf.

| mularübersicht                                 |                                                                           |                  |                    |                                |          |
|------------------------------------------------|---------------------------------------------------------------------------|------------------|--------------------|--------------------------------|----------|
| itraum von: 22.07.2017                         | Dis: 20.10.2018                                                           |                  |                    |                                |          |
| allen Spalten suchen                           | P Marktpartner suchen                                                     | 2                | Bilanzkreisvertrag | P                              | Anlage 2 |
|                                                | Name                                                                      | Status           |                    | Zeitraum                       |          |
| Marktpartner: (I                               | BKV)                                                                      |                  |                    |                                |          |
|                                                |                                                                           |                  |                    |                                |          |
| Themengebiet: Bilanzkreisv                     | vertrag                                                                   |                  |                    |                                |          |
| Themengebiet: Bilanzkreisv     Thema: Anlage 2 | vertrag                                                                   |                  |                    |                                |          |
| Themengebiet: Bilanzkreisv Thema: Anlage 2     | vertrag<br>Bilanzkreisvertrag - Anlage 2                                  | gültig           |                    | ab 18.10.2017                  |          |
| Themengebiet: Bilanzkreisv Thema: Anlage 2     | vertrag<br>Bilanzkreisvertrag - Anlage 2<br>Bilanzkreisvertrag - Anlage 2 | gültig<br>gültig |                    | ab 18.10.2017<br>ab 20.02.2017 |          |

Die Anlage 2 finden Sie unter dem Themengebiet "Bilanzkreisvertrag" und das Thema "Anlage 2". Im Zeitraum wird der Beginn der Gültigkeit der Formulardaten angegeben. Das Ende der Gültigkeit der Anlage 2 ist der Beginn des nächstgültigen.

Mit einem Klick auf den Namen "Bilanzkreisvertrag - Anlage 2 (990XXXXXXXXX)" wird das entsprechende Formular geöffnet und die gespeicherten Daten angezeigt.

Entwurf

Mit den Navigationspfeilen kann durch die Seiten der Anlage 2 navigiert werden, die Bezeichnung der Pfeile steht immer für das Thema der nächsten Seite. Am rechten Bildschirmrand sind alle Versionen des Formulars aufgelistet. Mit "**Download PDF**" kann eine druckbare Version der aktuellen Formulardaten erstellt werden.

| ormular                                         | Aufault Laite 2011                                                                            |                |                       |                  |
|-------------------------------------------------|-----------------------------------------------------------------------------------------------|----------------|-----------------------|------------------|
| Formular: Bilanzkrei                            | svertrag - Anlage 2 Status: guilbg Themengebiet: Bilanskreisvertrag Thema: Anlage 2 Meide-ID: |                |                       |                  |
| Zeitraum: ab 14                                 | .09.2017 **                                                                                   |                |                       |                  |
| Bemerkung:                                      | 👔 Formalie ministra 🥢 Downlaad PDF 👔 Daten Andem 🔯 Historie analism 🕼 autok                   | 1              |                       |                  |
| O esterated                                     | Vertragemenugement 🕖 Gehe zu Seite 🛛 🖌 🚱 Seite I van 6                                        | 39             | fa                    | mularhistorie    |
|                                                 |                                                                                               | Anderungszeitp | Zeitraum Benutzer     | Bemerkung Status |
| Bitte wählen Sie eine                           | Sprache / Rease choose your language: deutsch ····                                            | 15.12.2017     | ab 14.09.2017 Amprion | gültig           |
| Unternehmensanse<br>Firmenname:<br>Straße, Nr.: | annts                                                                                         |                |                       |                  |
| PLZ / Ort:                                      |                                                                                               |                |                       |                  |
| Land:                                           | N                                                                                             |                |                       |                  |
| oof, abweichende H                              | Kontaktadressen                                                                               |                |                       |                  |
| möchten Sie diese an                            | geben? ⊘ Is ⊛ Nein                                                                            |                |                       |                  |
| weitere Informatio                              | nen                                                                                           |                |                       |                  |
| Ihr BDEW-/GLN-Code                              |                                                                                               |                |                       |                  |
| Sitz des Unternehmer                            | a:                                                                                            |                |                       |                  |
| Handelsregistereintra<br>(Amtsgericht / Nr.):   | Antiparty Section 400-01                                                                      |                |                       |                  |
| Steuer-Nr.:                                     |                                                                                               |                |                       |                  |
| USt-IdNr.:                                      |                                                                                               |                |                       |                  |
| Internet:                                       |                                                                                               |                |                       |                  |

## 3. Aktualisierung der Kontaktdaten

Um die Angaben der Anlage 2 zu ändern, muss das vorhandene Formular geöffnet und "**Daten ändern**" gedrückt werden. Daraufhin werden die Daten editierbar und können nach der Aktualisierung als neue Version eingereicht werden.

| Zeitraum:  | neu 💌 |                     |                   |                |                            |                    |
|------------|-------|---------------------|-------------------|----------------|----------------------------|--------------------|
| Bemerkung: |       | Formular einreichen | Norschau Vorschau | 🕌 Entwurf lösa | then Als Entwurf speichern | zur Ansicht 'Offen |
| <          |       |                     |                   |                |                            | >                  |

Sofern auf allen sechs Seiten die Angaben überprüft wurden, muss das Formular zur weiteren Bearbeitung über den Button "**Formular einreichen**" an Amprion gesendet werden.

Zusätzlich muss die druckbare Version des Formulars (versehen mit einem Barcode) unterschrieben der Amprion zugesandt werden (postalisch / Email).

| Formular                                          |                                                                                                    |
|---------------------------------------------------|----------------------------------------------------------------------------------------------------|
| Formular: Bilanzki<br>Zeitraum: neu<br>Bemerkung: | reisvertrag - Anlage 2 Status: nicht gespeichert Themengebiet: Bilanzkreisvertrag Thema: Anlage 2                                   |
| G vorherige Seite                                 | Aichata Saita     Seite 6 von 6                                                                                                    |
| Kontakto                                          | laten absenden                                                                                                    |
| Bitte geben Sie das                               | Datum ein, ab dem die geänderten Kontaktdaten gültig sind. Das Datum muss mindestens 10 Werktage in der Zukunft liegen.             |
| Gültig ab:                                        | 07.11.2017                                                                                                    |
|                                                   |                                                                                                    |
| <u>Bemerkungen</u>                                |                                                                                                    |
| In diesem Feld kön                                | nen Sie Zusatzinformationen zu Ihrer Stammdatenanpassung angeben.                                                                   |
|                                                   |                                                                                                    |
|                                                   |                                                                                                    |
|                                                   |                                                                                                    |
|                                                   |                                                                                                    |
| Unterschreiben u                                  | nd Versenden                                                                                                    |
| Durch Einreichen d<br>drucken Sie die PD          | es Formular speichem Sie die Daten zur weiteren Verarbeitung. Bitte<br>F-Version des Formulars aus und senden es unterschrieben an: |
| E-Mail:                                           | Bilanzkreisvertrag@amprion.net                                                                                                    |
| Post:                                             | Amprion GmbH                                                                                                    |
|                                                   | - Netzwirtschaft -                                                                                                    |
|                                                   | Rheinlanddamm 24                                                                                                    |
|                                                   | 44139 Dortmund                                                                                                    |

Soll ein offenes Formular noch nicht eingereicht werden, kann dieses mit "Als Entwurf speichern" für eine spätere Verwendung gesichert werden. Das gespeicherte Formular ist unter "Alle Formulare" mit dem Status "Entwurf" zu sehen und kann dort wieder ausgewählt werden. Bitte beachten Sie, diese Daten wurden noch nicht übermittelt.

## 4. Aktivierung einer neuen Version

Liegen Amprion ein eingereichtes Formular und die unterschriebene Version der Anlage 2 vor, werden die Angaben durch die Fachabteilung "Bilanzkreismanagement" überprüft.

Das Formular kann unter "Alle Formulare" mit dem Status "in Bearbeitung" eingesehen werden.

Akzeptiert Amprion die "in Bearbeitung" vorliegende Version, wird der Einreicher der Anlage 2 per Mail über die Übernahme der neuen Daten (gültig ab..) informiert. Die neue Version der Anlage 2 bekommt in der Übersicht das angegebene Gültigkeitsdatum und ist gültig ab diesem Datum.

| raum von: 22.07.2017         | ■ bic <sup>,</sup> 20 10 2018 ■ S                          |                  |                    |                                |          |
|------------------------------|------------------------------------------------------------|------------------|--------------------|--------------------------------|----------|
| allen Spalten suchen         | Marktpartner suchen                                        | P                | Bilanzkreisvertrag | R                              | Anlage 2 |
|                              | Name                                                       | Status           |                    | Zeitraum                       |          |
| Marktpartner: (B             | KV)                                                        |                  |                    |                                |          |
| E Themengehiet: Bilanzkreisw | ertrag                                                     |                  |                    |                                |          |
| S menergebiet biunzareist    |                                                            |                  |                    |                                |          |
| Thema: Anlage 2              |                                                            |                  |                    |                                |          |
| Thema: Anlage 2 B            | lanzkreisvertrag - Anlage 2                                | gültig           |                    | ab 18.10.2017                  |          |
| Thema: Anlage 2              | lanzkreisvertrag - Anlage 2<br>Janzkreisvertrag - Anlage 2 | gültig<br>gültig |                    | ab 18.10.2017<br>ab 20.02.2017 |          |